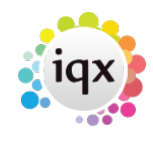

## Creating a negative timesheet

A negative timesheet is used to counterbalance an incorrect, locked timesheet to be used if you do not have the Cancel/Correct option (See Editing timesheets).

- Expand the incorrect, undeletable timesheet. Click on the **New Timesheet** button. Click **Yes** to create a new timesheet.
- Enter the **Units Paid** with a minus sign in front of the hours.

1/1

- In the comments box at the bottom of the screen add a comment linking it to the cancelled Timesheet.
- Complete as normal.
- On the **Temp Desk**, **Timesheet** tab, click on the **Update** button. The negative timesheet appears on the Timesheet tab of the Temp Desk.

You now need to enter the correct details on a new timesheet.

- Expand the original timesheet. Click on the **New Timesheet** button and enter the correct details.
- Make a note of the new timesheet number on the paper timesheet.

See also Timesheets.

Back to Online Users Guide Back to Temp Desk

From: https://iqxusers.co.uk/iqxhelp/ - **iqx** 

Permanent link: https://iqxusers.co.uk/iqxhelp/doku.php?id=ug6-26

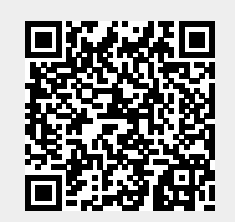

Last update: 2018/01/18 10:49